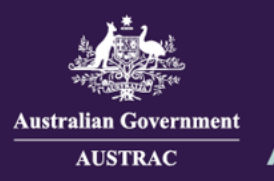

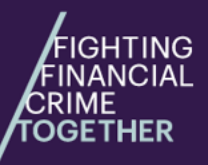

You must register with AUSTRAC **before** you commence providing remittance services and/or digital currency exchange services.

This guide will show you how to register your business after enrolment. Please refer to the ABPF guide (<u>https://www.austrac.gov.au/business/how-comply-guidance-and-resources/guidance-resources/austrac-business-profile-form-abpf-guides</u>) for further guidance on registering your business with AUSTRAC.

Having these details ready will help you fill out the form quickly:

- DCE foreign registrations (if applicable)
- · remittance foreign registrations (if applicable)
- associated entities
  - serious offences of your business
  - key persons
  - affiliate registrations (if applicable).
- 1. Navigate to <u>https://online.austrac.gov.au</u> and log in with your username and password.

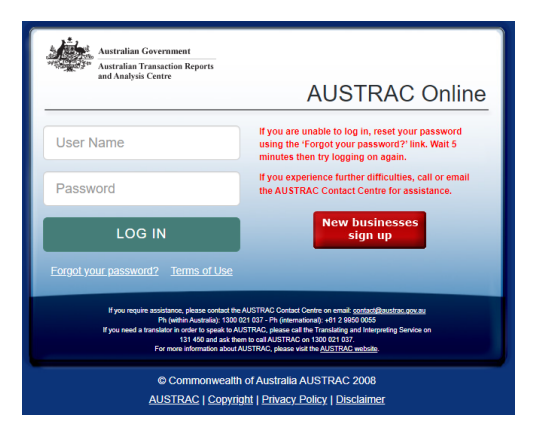

2. The select business screen will appear if you are a user for more than one reporting entity. Select the business you want to register.

| Please select your Business  |   |                  |  |  |
|------------------------------|---|------------------|--|--|
| Business Name                | • | Enrolment Status |  |  |
| JOHN CITIZEN PTY LTD         |   | On the roll      |  |  |
| JOHN CITIZEN SECOND BUSINESS |   | On the roll      |  |  |
| JOHN CITIZEN THIRD BUSINESS  |   | On the roll      |  |  |
| JOHN CITIZEN FOURTH BUSINESS |   | On the roll      |  |  |

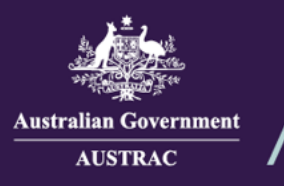

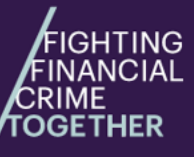

Quick Reference Guide: **How to Register a Business** (ATRC1001R)

 A reminder to register may come up. Click on Open the business profile registration form (ATRC-1001R) and progress to Step 6. If you want to register later click on Continue to AUSTRAC Online.

| ATTENTION: Registration application is required                                                                                              |                                                                                                    |
|----------------------------------------------------------------------------------------------------|----------------------------------------------------------------------------------------------------|
| You previously indicated in your enrolment application that you pr<br>Under the AML/CTF Act, you <u>must not</u> provide registrable Digital | vide or intend to provide Digital Currency Exchange (DCE) and/or Rem<br>currency Exchange (DCE) and/or Remittance services until you are enro |
| You are now required to complete and submit a 1001R regi                                                                                     | tration application.                                                                                                    |
| Open the business profile registration form (ATRC-1001<br>Continue to AUSTRAC Online                                                         | <b>रा</b>                                                                                                    |

4. If you do not get a reminder to register, go to the side menu. Click Remittance Sector Register.

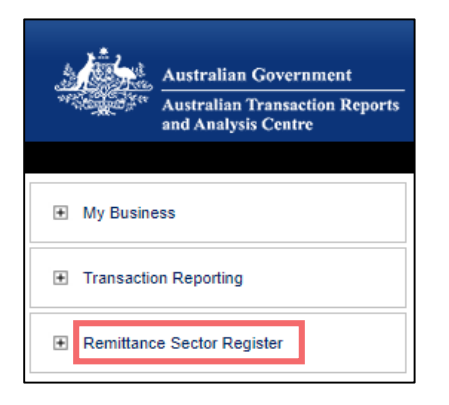

## 5. Click OPEN the business profile registration form (ATRC1001R).

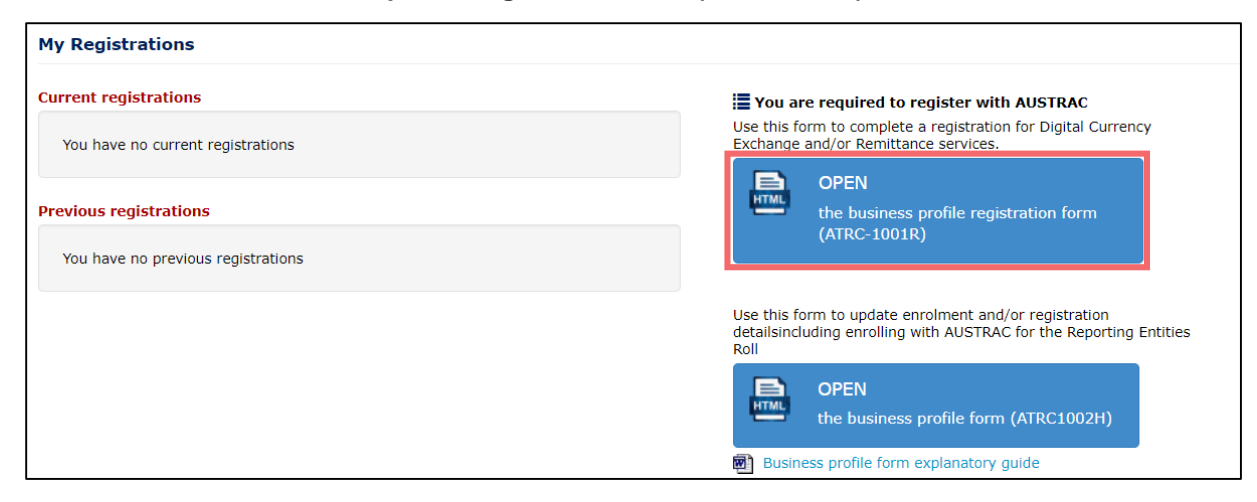

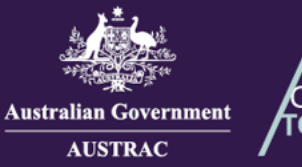

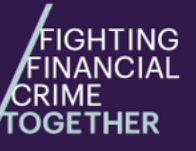

## Quick Reference Guide: **How to Register a Business** (ATRC 1001R)

Complete all sections on the form. Note: any sections that are incomplete are indicated with a red exclamation mark. Some information within the registration form will be prefilled with the information you supplied during enrolment.

| Austratian Government<br>AUSTRAC | AUSTRAC Business Profile Registration            |                                                                                                    |
|----------------------------------|--------------------------------------------------|----------------------------------------------------------------------------------------------------|
|                                  | Form ATRC1001R (Jan 2025) Search in the form     | OFFICIAL: Sensitive (when complete)                                                                                                    |
|                                  | Introduction                                     | About this form                                                                                                    |
|                                  | ▲ Business profile                               | Complete this form if you fit into one of the following categories:                                                                                                    |
|                                  | ∠ Designated services                            | <ul> <li>You are a business that provides Remittance Services that is required to register with AUSTRAC under Part 6 of<br/>the Anti-Money Laundering and Counter-Terrorism Financing Act 2006 (AML/CTF Act).</li> </ul>             |
|                                  | $\swarrow$ Registration information $\checkmark$ | <ul> <li>You are a business that provides Digital Currency Exchange services that is required to register with AUSTRAC under Part 6A of the Anti-Money Laundering and Counter-Terrorism Financing Act 2006 (AML/CTF Act).</li> </ul> |

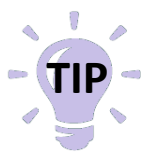

Your enrolment details will be prepopulated in the registration form. If they are not correct you will need to complete an **Update business profile form (1002H)** to update any details, You can also complete your registration using this form. Refer to Quick reference - How to update your details.

7. When you reach the summary and review section, review everything that you entered in the previous sections. Click on the **Edit** buttons to make any changes. When you are ready to proceed, click **SAVE & CONTINUE** to navigate to the declaration page.

| 4        | Business profile                                                            | ~ | Key persons                                                                                                    |  |
|----------|-----------------------------------------------------------------------------|---|----------------------------------------------------------------------------------------------------|--|
| 4        | Designated services                                                         | ~ |                                                                                                    |  |
| 4        | <ul> <li>Registration information</li> <li>Industry contribution</li> </ul> | ~ | Your business has previously specified the AML/CTF Compliance officer details associated with the business. AUSTRAC expects that the individual appointed as the AML/CTF Compliance Officer of a business is listed as one of the key personnel of a business applying for registration. If these details have changed, or your wish to correct an error, please update these details using the AUSTRAC update business profile form. The update business profile form is available in your |  |
| 4        | Other details                                                               |   | business's AUSTRAC Online account.                                                                                                    |  |
|          | Summary and review                                                          |   |                                                                                                    |  |
| <u>.</u> | V Declaration and submit                                                    |   | Key person 1                                                                                                    |  |
|          |                                                                             |   | Industry contribution > View                                                                                                    |  |
|          |                                                                             |   | Is the business exempt from the requirement to have and maintain an AML/CTF program?<br>Yes                                                                                                    |  |
|          |                                                                             |   | Other details > View                                                                                                    |  |
|          |                                                                             |   | A Based on your answers to previous questions, this section is not required.                                                                                                    |  |
|          |                                                                             |   | BACK SAVE & CONTINUE                                                                                                    |  |

Email: contact@austrac.gov.au

**Domestic:** 1300 021 037

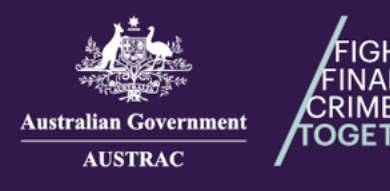

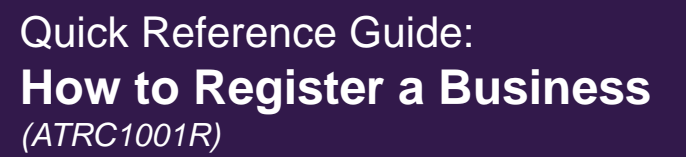

- 8. On the declaration page:
  - a) If you agree with the declaration check the **I agree** box.

ING

- b) If you want to print or save a copy of your form, select **PRINT AS DRAFT** (only available after checking the **I agree** box).
- c) When you are ready to submit your form, click **SUBMIT** (only available after checking the **I** agree box).

| Declaration and submit | Enter address manually<br>Selected address<br>3 MARKET STREET, TORONTO, ON, CANADA, SYDNEY NSW 2000, AUSTRALIA                                                                                           |
|------------------------|----------------------------------------------------------------------------------------------------|
|                        | I declare that:                                                                                                    |
|                        | I am authorised to complete this application on behalf of the business.                                                                                                    |
|                        | Each of the key personnel specified in this application have been subject to, and satisfied the employee due<br>diligence program of the business.                                                       |
|                        | The information provided in this application is true, accurate and complete.                                                                                                    |
|                        | l understand criminal or civil penalties may apply for giving false or misleading information, or for failing to supply information.                                                                     |
|                        | The information provided in this application may include sensitive information about individuals. Those individuals<br>consent to AUSTRAC's collection of their sensitive information through this form. |
|                        | I have read and understood all the information outlined in the Introduction page.                                                                                                    |
|                        | a) 🗖 I agree                                                                                                    |
|                        | BACK (b) (C) (A SUBMIT                                                                                                    |

- 9. Your receipt number is displayed which you can quote for any enquiries about your submission form.
- 10. Click **DOWNLOAD RECEIPT** to download and save a copy of your submitted form for your records.

| 6 | Application Received<br>Thank you JOHN CITIZEN, your submission has been received for JOHN CITIZEN PTY LTD on 01/01/2025 12:00<br>UTC 10:00.<br>Your receipt number is ATRC1001R-ABCDEF-123456.<br>Please quote the receipt number when enquiring about your submission. |
|---|----------------------------------------------------------------------------------------------------|
|   | If you would like to download a PDF copy of your submitted application for your records, click on the button below.                                                                                                    |

 Switch back to the browser tab containing AO and continue to undertake any tasks or click Log Off to log out.

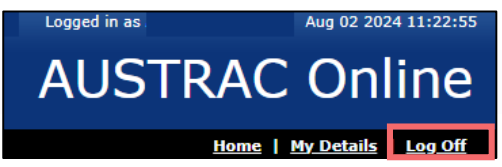

12. You will receive a submission confirmation email from <u>contact@austrac.gov.au</u> that contains your receipt number, submission date and time, and the link to download your submitted form.